# Futaba.

## GY701/CGY750-Ver2.0 データコピーツールの使用方法

#### 1. GY701/CGY750-Ver2.0 データコピーツールの機能

・ GY701 及び CGY750 の設定データをパソコン上のファイルに保存できます。

- ・パソコン上に保存した設定データを、GY701 または CGY750 に転送できます。
- **注意:**本ソフトウェアは、下記のバージョン以降で動作します。GY701 及び CGY750 をアップデートした後で使用ください。
  - GY701 Ver:1.10 以降
  - CGY750 Ver:2.00 以降

(Ver.1.20 ~ 1.40 は、前バージョンのデータコピーツールをご使用ください。CGY750 の Ver.2.0 以降は、本バージョンでないとデータ転送が、正しくできません。)

### 2. 接続方法

1) CIU-2/CIU-3 をパソコンの USB 端子に接続します。他端を、GY701/CGY750 の S.BUS 端子に接続します。

2) GY701/CGY750 に電源を供給します。

\*CIU-2/CIU-3を動作させるため、予め動作に必要なドライバーソフトをパソコンにインストールしてください。

\*ダウンロードした、データコピーツールソフトを解凍します。

### 3. 設定データをパソコン上に保存する方法

1) GYLink.exe をダブルクリックして起動します。

2) 正常にソフトが起動すると、下記画面が表示されます。CIU-2/CIU-3 が正常に認識されない場合、右下のメッセージが表示されます。CIU-2/CIU-3 が正常に接続されているか、あるいは、ドライバーソフトが正しくインストールされているかを確認してください。

| GY-Link for G | GY701/CG | Y750(Ver.2.0) | × |
|---------------|----------|---------------|---|
| 機種            | ID       | 0             |   |
| 読みj           | ዾみ       | 書き込み          | • |
|               |          |               |   |

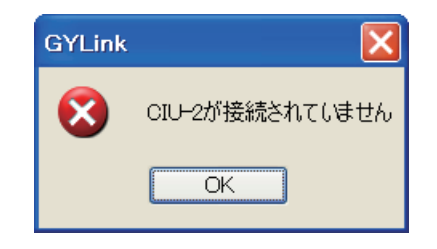

3) 正常に起動したことを確認後、ボックス上の、「読み込み」ボタンをクリックします。パソコンから、保存ファ イルの名称及び保存場所の確認メッセージが表示されます。

| 名前を付けて保ィ                                                                                                    | <b>孕</b>             |                    |   |     |   | ? 🗙   |
|----------------------------------------------------------------------------------------------------|----------------------|--------------------|---|-----|---|-------|
| 保存する場所①                                                                                                    | 🔁 GY701_Model        |                    | ~ | G 🤣 | ≫ |       |
| していていています。<br>最近使ったファイル                                                                                                    |                      |                    |   |     |   |       |
| びんしょう ひんしょう しんしょう しんしょう ひんしょう しんしょう しんしょう しんしょう しんしょう しんしょう ひんしょう しんしょう ひんしょう ひんしょう しんしょう しんしょ しんしょ |                      |                    |   |     |   |       |
| 27 F#177                                                                                                    |                      |                    |   |     |   |       |
| 71 I)LI -3                                                                                                    |                      |                    |   |     |   |       |
|                                                                                                    | ファイル名(N):            | GY701_1.gyr        |   |     | ~ | 保存(S) |
| マイ ネットワーク                                                                                                    | ファイルの種類( <u>T</u> ): | Gyro Files (*.gyr) |   |     | ~ | キャンセル |

4) ファイル名及び保存場所を設定し、ボックス上の「保存」ボタンを押します。下記メッセージが表示されます。

| 読み込み 書き込み | 機種  | ID | 0    |  |
|-----------|-----|----|------|--|
|           | 読み込 | д  | 書き込み |  |

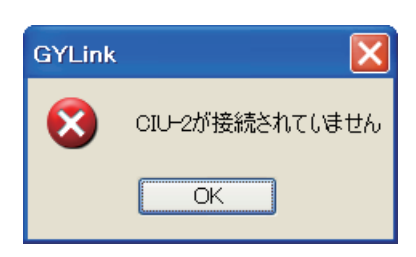

5)保存が正常に完了すると、機種名とIDコードが表示されます。IDコードが表示されない場合や、読み込みエラー 表示が発生した場合、CIU-2/CIU-3の接続、電源の確認を行った後、再度読み込みを行ってください。

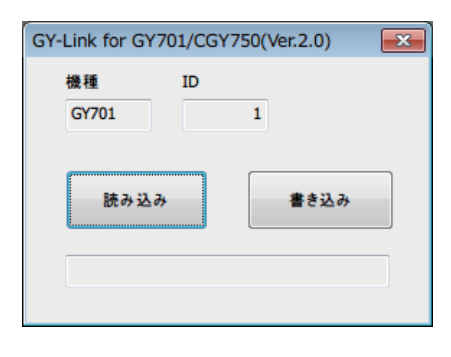

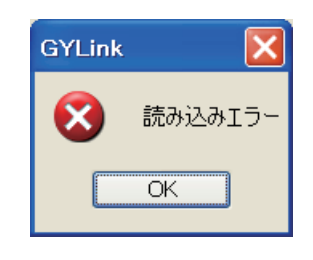

### 4. パソコン上の設定データを GY701/CGY750 に転送する方法

1) GYLink.exe をダブルクリックして起動します。

2) 正常にソフトが起動すると、下記画面が表示されます。CIU-2/CIU-3 が正常に認識されない場合、右下のメッ セージが表示されます。CIU-2/CIU-3 が正常に接続されているか、あるいは、ドライバーソフトが正しくイン ストールされているかを確認してください。

-2-

| GY-Link for G | Y701/CG        | Y750(Ver.2.0) | ×  |
|---------------|----------------|---------------|----|
| 機種            | ID             | 0             |    |
| ſ             |                |               |    |
| 読み込           | а <del>д</del> | 書き込           | ð> |
|               |                |               |    |
|               |                |               |    |

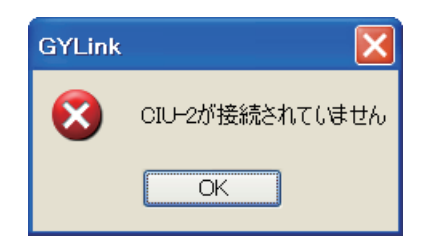

3) ボックス上の「書き込み」ボタンを押します。下記ボックスが表示されます。転送元のファイル名を確認します。

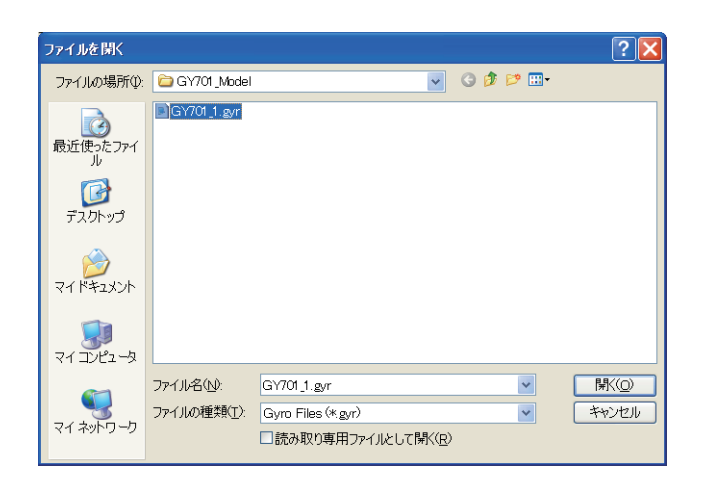

4) ファイル名を選択して、ボックス上の、「開く」ボタンを押します。書き込み中の表示がボックスに表示されます。 転送が完了すると下記メッセージが表示されます。書き込みエラーが発生した場合、エラー表示されます。再 度「開く」ボタンを押して再トライしてください。

| GYLink       |             | GYLink | D      |
|--------------|-------------|--------|--------|
| <b>(i)</b> : | データを書き込みました | 8      | 書き込みエラ |
|              | OK          |        | OK     |